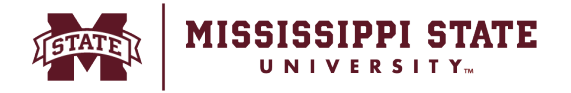

## Approving & Returning a Requisition, Adding an Ad-Hoc Approver

The following document explains the step-by-step process for approving and/or returning the requisition back to the requestor.

• When a requisition is ready to approve, a notification will be sent via email. Requisitions pending approval can also be viewed from the *Action Item* Flag on the home page. Select *Requisitions to Approve.* 

| <b>^</b>    | MISSISSIPPI STATE                                                                                                    | Users   Search (Alt+Q) Q                          | 0.00 USD 👻 🗢 🏴 💵 |
|-------------|----------------------------------------------------------------------------------------------------|---------------------------------------------------|------------------|
| <u> </u>    | Dashboards • Shopper Requester Dashboard                                                                                                   | Action Items                                      | Action Items     |
| =           | Accounts Payable Dashboard Admin Dashboard Contracts Dashboard Contracts Dashboard Shopper Requester Dashboard Sourcing Event              | My Assigned Approvals Data Regulations To Approve | ard              |
| i.          |                                                                                                    | Administrative Items                              |                  |
| Q           | Shop                                                                                                    | Import/Exports - Completed                        | 2                |
|             | Simple Advanced Go to: Favorites   Forms   Non-C                                                                                           | atak My Returned Requisitions                     | 3 racts          |
| Ē           | Search for products, vendors, forms, part number, etc.                                                                                     |                                                   | ٩                |
| 꽖           |                                                                                                    |                                                   |                  |
| ₽           | MSU Message Board                                                                                                    |                                                   |                  |
| հե          | Welcome to the new Mississippi State portal. All purchases for goods and services can be made here. Training guides can be accessed below. |                                                   |                  |
| ×           |                                                                                                    |                                                   |                  |
| <b>67</b> 2 |                                                                                                    |                                                   |                  |
| \$          | Guided Buying Showcases                                                                                                    |                                                   |                  |

• All requisitions pending approval will be displayed. Select the *requisition number* to open the order.

| â          | MISSISSIPPI STATE                            |           |           |                       |                                  |                   | Users 🕶                 | Search (Alt+Q) Q | 0.00 USD 📜    | ♥ <b>№ №</b>        |
|------------|----------------------------------------------|-----------|-----------|-----------------------|----------------------------------|-------------------|-------------------------|------------------|---------------|---------------------|
| 1          | Approvals                                    |           |           |                       |                                  |                   |                         |                  | Submit Submit | Date Newest First 💌 |
| 6          | Requisitions 1 Purchase Order                | Change Re | quests    | Invoices Contr        | racts Sourcing Events Evaluation | Sourcing Events   | Procurement Requests    | Contract Request | s AP Requests | >                   |
| 8          | Your Selections                              | ⊬         | Total Res | ults 1 Display 20 per | folder 👻                         |                   |                         |                  |               |                     |
| 血          | Date Range                                   |           | ~ MY      | PR APPROVALS 1        |                                  |                   |                         |                  |               |                     |
| -122       | All Dates                                    | ~         |           | REQUISITION NO.       | VENDORS                          | ASSIGNED APPROVER | PR DATE/TIME            | REQUISITIONER    | AMOUNT        |                     |
|            | View Approvals For                           |           |           | 3976687               | 1157 Design Concepts, LLC        | Sumeet Simunla    | 3/7/2024 7:38 AM        | Sumeet Simunla   | 400.00 USD    | Approve             |
| 13         | My Approvals                                 | Ť         |           | Requisition Name      | 2024-03-07 ssimunla 02           | Folders           | 0 Days in folder (My PR | Approvals]       |               |                     |
| հր         | Assigned Approver + Sumeet Simunla $ 	imes $ |           |           | No. of line items     | 1                                |                   |                         |                  |               |                     |
| ×          |                                              | _         |           |                       |                                  |                   |                         |                  |               |                     |
| <b>a</b> ð | Filters                                      |           |           |                       |                                  |                   |                         |                  |               |                     |
| \$         | ∧ VENDOR                                     |           |           |                       |                                  |                   |                         |                  |               |                     |
|            | 1157 Design Concepts, LLC                    | 1         |           |                       |                                  |                   |                         |                  |               |                     |
|            | ∧ DEPARTMENT                                 |           |           |                       |                                  |                   |                         |                  |               |                     |
|            | No Department                                | 1         |           |                       |                                  |                   |                         |                  |               |                     |

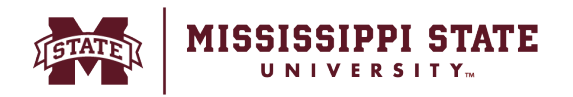

• Once review is complete, select *Approve/Complete Step* or click the dropdown for more options.

| â        | 1 | MISSISSIPPI STATE              | Users ▼ Sean                            | rch (Alt+Q) | <b>Q</b> 0.0                       | ouso 裙 🗢 🍋 💶                |
|----------|---|--------------------------------|-----------------------------------------|-------------|------------------------------------|-----------------------------|
| È        | 1 | Requisition • :                | 976687 💿 🖶 🗇 …                          | Approve     | e/Complete Step                    | 1 of 1 Results      < >     |
| í.       |   | Summary                        | PO Preview Comments Attachments History |             |                                    | Approve                     |
| <u>e</u> |   | Work Order                     | no value                                | Summa       | ry                                 | Place on Hold               |
|          |   | Phase                          | no value                                |             | Show skipped at                    | Return to Requester         |
| ш<br>ш   |   | Buyer Code                     | EPRO<br>Juggar E-Procrement             | G           | Submitted                          | Forward to                  |
|          |   | Bank Code                      | 78                                      | Ý           | 3/7/2024 7:38 AM<br>Sumeet Simunia | Withdraw Entire Requisition |
| ₿        |   |                                | ae4ed/77-9/55-4a1e-bef4-3atfac54a5ad    |             | DD V P V                           | Reject Requisition          |
| հե       |   | Exclude from<br>1099 Reporting | X                                       | $\leq$      | Completed                          |                             |
| ×        |   | Blanket Order                  | X                                       | 0           | Budget Exceed                      | ed                          |

## Additional actions include:

**Approve**: Approves request and moves the requisition to the next workflow step. **Return to Shared Folder**: Approvers within a group approval workflow step have the option to assign the request to themselves. This allows the approver to take ownership of the order and it will be removed from the shared folder. This option allows the approver to return it to the folder for someone else in the group to work on the order.

**Place on Hold:** This indicates that the requisition may require additional time to approve, a note can be added to highlight the delay.

**Return to Requester**: This option returns the requisition back to the requester for more information, a note can be added that will be delivered in the email to the requestor. **Forward to:** This allows the approver to forward a requisition to another approver to take action on the requisition

Reject: This will reject/cancel the requisition

An ad-hoc approver can be added into workflow by any approver, this should be used to send a requisition to an approver who is not involved in the traditional requisition approval process. To add an ad-hoc approver, assign a requisition to yourself, select *Ad-Hoc approver* highlighted below. From here, adjust the name of the step to include a description of the approval step and add an approver.

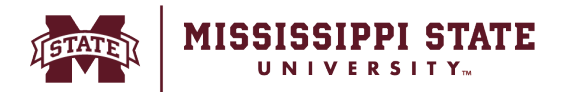

## General

| Status             | S Pending Missing Workflow (Robert Wohlfarth) |
|--------------------|-----------------------------------------------|
| Submitted          | 3/7/2024 2:23 PM                              |
| Cart Name          | 2024-03-07 CLA152 01                          |
| Description        | no value                                      |
| Priority           | Normal                                        |
| Prepared by        | Caleb Alford                                  |
| Prepared for       | Caleb Alford                                  |
| Ad-Hoc<br>Approver | Select                                        |

💉 · · ·